# Applying ISP Template (ISP []]][]][]][]]]]])

#### 

Derego Global

### 1. 0000000000 Individual Tab (00000000 000000) 00000 00000000

| To Do             | Modules                                    | High | Medium | Low |
|-------------------|--------------------------------------------|------|--------|-----|
| Individual        | T-Log - New   Search View                  | 7    | 5      | 0   |
| Health            | General Event Reports (GER) - New   Search | /    | 5      | 0   |
| Admin             | Review                                     | -    | 1      | -   |
| Agency<br>Reports | Approve     ISP Data - New   Search        | -    | 1      | -   |
| Individual        | Acknowledge<br>ISP Program - New   Search  |      | 3      |     |
| Home Page         | Approve                                    |      | 1      |     |

New Individual My Issues T-Log New | Search | Archive SComm ... Health New | Search | Archive | **Case Note Bulk PDF** Inbox (1) Billing Sent Items New | Search | Report | **ISP** Data Compose Search Report | Dashboard Admin Drafts New | Search | Review | Custom User Group Staff Action Plan Archive Message Audit Agency Reports Delete Message New | Search | **ISP Program** Content Acknowledgement Report Individual **Home Page** Appointments **ISP Program Template Library** New | Draft | Approved | Search ....

**herap**Global

Person-Centered. Data-Driven.

# 

#### Approved ISP Program Template List

| Filter                         |   |          |                           |   |             |                                             |   |                                             |   | 15 v Records |
|--------------------------------|---|----------|---------------------------|---|-------------|---------------------------------------------|---|---------------------------------------------|---|--------------|
| Form ID                        | ¢ | Status ≑ | Template Name             | ¢ | Create Date | ISP Program Author                          | ¢ | Entered By                                  | ¢ | Time Zone    |
| IST-DEMOTPHL-<br>M354NE3WU84Z5 |   | Approved | ISP with multiple domains |   | 01/03/2023  | Rahman, Imran / Academic<br>Coordinator- IE |   | Rahman, Imran / Academic<br>Coordinator- IE |   | Asia/Manila  |
| IST-DEMOTPHL-<br>LDP4NESZY8338 |   | Approved | Gross Motor Skill         |   | 11/21/2022  | Afreen, Sonia / Assistant<br>Teacher        |   | Afreen, Sonia / Assistant<br>Teacher        |   | Asia/Manila  |

# 0000000 ISP 00000000 0000 0000000 000000

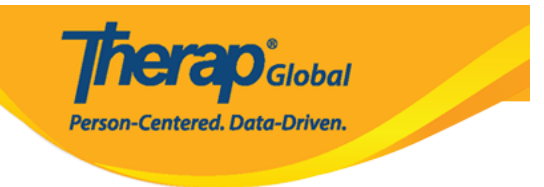

# Gross Motor Skill (ISP Program Template) Approved

| ISP Program Template Descr | iption                                                                                                    | Jump to | ? |  |
|----------------------------|----------------------------------------------------------------------------------------------------|---------|---|--|
| Template Name              | Gross Motor Skill                                                                                                    |         |   |  |
| Program Creation Date      | 11/21/2022                                                                                                    |         |   |  |
| Location                   | School                                                                                                    |         |   |  |
| Long Term Objective        | With practice, children learn to develop and use gross motor skills so they can move in their world with balance, coordination, ease, and confidence.   |         |   |  |
| Goal/Service               | Sitting<br>Sit on the floor and lift feet in the air. Pretend to ride a bicycle.                                                                        |         |   |  |
|                            | Crawling<br>Crawling over different pillows or blankets.                                                                                                |         |   |  |
|                            | Running<br>Run in a place.                                                                                                    |         |   |  |
|                            | Jumping<br>Jump over a piece of paper.                                                                                                    |         |   |  |
|                            | Throwing<br>Throw a tennis ball forward at least three feet.                                                                                            |         |   |  |
|                            | Climbing Stairs<br>Climb stairs. Put stuffed animals at the top of the stairs, climb up to rescue them<br>and walk back down to bring them back to you. |         |   |  |
| Reason for ISP Program     | Not able to do movements using large muscle groups – arms, legs, feet, and trunks – to move the body.                                                   |         |   |  |
| Criteria for Completion    | If the child is able to demonstrate the tasks independently/without any assistance from the teacher.                                                    |         |   |  |
| Materials Required         | Pillows, paper, tennis ball, chair etc.                                                                                                    |         |   |  |
|                            |                                                                                                    |         |   |  |
| Schedule and Frequency     |                                                                                                    | Jump to | ? |  |

# 4. 00000 0000 0000 Apply to Individual 0000 0000 0000000

|             |                  | Person-Co           | entered. Data-Driven.              |
|-------------|------------------|---------------------|------------------------------------|
| Cancel Back | Discontinue Copy | Apply to Individual | Publish to Global Template Library |

# 

# Select Program For ISP Program

| Filter         Program Name       Site Name       Program Type         Class 1       Demo Site       School         Daily Activities       DEMO SITE DHAKA BD       Day School         Day Shift (Lesotho)       Demo Site (Lesotho)       School         Day Shift (Tanzania)       Demo Site (Tanzania)       Day School | All A B C D E        | F G H I J K L M N O F | P Q R S T U  |  |  |  |
|----------------------------------------------------------------------------------------------------|----------------------|-----------------------|--------------|--|--|--|
| Program NameSite NameProgram TypeClass 1Demo SiteSchoolDaily ActivitiesDEMO SITE DHAKA BDDay SchoolDay Shift (Lesotho)Demo Site (Lesotho)SchoolDay Shift (Tanzania)Demo Site (Tanzania)Day School                                                                                                    | Filter               |                       |              |  |  |  |
| Class 1Demo SiteSchoolDaily ActivitiesDEMO SITE DHAKA BDDay SchoolDay Shift (Lesotho)Demo Site (Lesotho)SchoolDay Shift (Tanzania)Demo Site (Tanzania)Day School                                                                                                    | ▲ Program Name       | Site Name             | Program Type |  |  |  |
| Daily ActivitiesDEMO SITE DHAKA BDDay SchoolDay Shift (Lesotho)Demo Site (Lesotho)SchoolDay Shift (Tanzania)Demo Site (Tanzania)Day School                                                                                                    | Class 1              | Demo Site             | School       |  |  |  |
| Day Shift (Lesotho)Demo Site (Lesotho)SchoolDay Shift (Tanzania)Demo Site (Tanzania)Day School                                                                                                    | Daily Activities     | DEMO SITE DHAKA BD    | Day School   |  |  |  |
| Day Shift (Tanzania)Demo Site (Tanzania)Day School                                                                                                    | Day Shift (Lesotho)  | Demo Site (Lesotho)   | School       |  |  |  |
|                                                                                                    | Day Shift (Tanzania) | Demo Site (Tanzania)  | Day School   |  |  |  |

### 6. \_\_\_\_\_ **Name (**\_\_\_\_) \_\_\_ \_\_\_

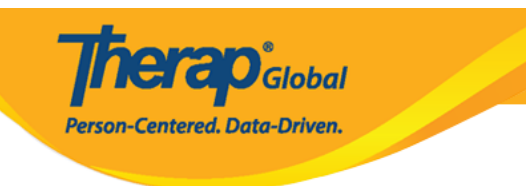

# Individual List for ISP Program

| Program: Daily Activities(DEMO SITE | DHAKA BD)           |
|-------------------------------------|---------------------|
| All A B C D E F G H I               | J K L M N O P Q R S |
| Filter                              |                     |
| Last Name                           | First Name          |
| Ahmed                               | Tafsir              |
| Akter                               | Nipa                |
| Ishaan                              | Rohan               |

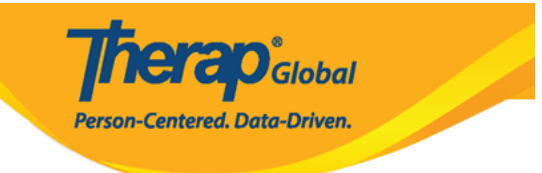

#### Gross motor skills (ISP Program) New 0

| ISP Program Description                                      |                            |           |                              |                    | T-Notes | Jump to | ? |
|--------------------------------------------------------------|----------------------------|-----------|------------------------------|--------------------|---------|---------|---|
| Provider Program                                             | Daily Activities (DEMO SI  | TE DHA    | KA BD)                       |                    |         |         |   |
| Individual Name                                              | Ahmed Tafsir 3             |           |                              |                    |         |         |   |
| Linked ISP Template                                          | Gross motor skills         |           |                              |                    |         |         |   |
| * ISP Program Name                                           | Gross motor skills         |           |                              |                    |         |         |   |
| * Start Date                                                 | 03/31/2021                 | <b>#</b>  |                              |                    |         |         |   |
| End Date                                                     | MM/DD/YYYY                 | <b>#</b>  |                              |                    |         |         |   |
| > Target Completion Date                                     | MMDDAGOV                   |           |                              |                    |         |         |   |
| Location                                                     | MM/DD/TTTT                 |           |                              |                    |         |         |   |
| Estation                                                     | School                     |           |                              |                    |         |         |   |
| Long Term Objective                                          | To help student to impro   | ve, lear  | m and build social skills.   |                    |         |         |   |
|                                                              |                            |           |                              |                    |         |         |   |
|                                                              |                            |           |                              |                    |         |         |   |
|                                                              | About 2941 characters left | 1         |                              |                    |         |         |   |
| Goal/Service                                                 | Staff will support studen  | t to buil | d social skills to socializ  | e at events/social |         |         |   |
|                                                              | places.                    |           |                              |                    |         |         |   |
|                                                              |                            |           |                              |                    |         |         |   |
|                                                              |                            |           |                              |                    |         |         |   |
|                                                              | About 2912 characters left | t .       |                              |                    |         |         |   |
| Reason for ISP Program                                       | To improve socialization   | skills.   |                              |                    |         |         |   |
|                                                              |                            |           |                              |                    |         |         |   |
|                                                              |                            |           |                              |                    |         |         |   |
|                                                              | About 2967 characters lef  |           |                              |                    | li.     |         |   |
| Criteria for Completion                                      | To be able to independe    | ntlv nar  | ticinate in social activitie | 18                 |         |         |   |
|                                                              |                            | , p       |                              |                    |         |         |   |
|                                                              |                            |           |                              |                    |         |         |   |
|                                                              |                            |           |                              |                    |         |         |   |
|                                                              | About 2938 characters left | t         |                              |                    |         |         |   |
| Materials Required                                           |                            |           |                              |                    |         |         |   |
|                                                              |                            |           |                              |                    |         |         |   |
|                                                              |                            |           |                              |                    |         |         |   |
|                                                              | About 2000 obstractors laf |           |                              |                    | 10      |         |   |
|                                                              | About 5000 characters len  | ·         |                              |                    |         |         |   |
| Sekedula and Frequency                                       |                            |           |                              |                    |         | lume te |   |
| conclude and Frequency                                       |                            |           |                              |                    |         | Somp to |   |
| Frequency                                                    | 1                          | ~         |                              |                    |         |         |   |
| Schedule                                                     | Daily                      | ~         |                              |                    |         |         |   |
| Comment                                                      |                            |           |                              |                    |         |         |   |
|                                                              |                            |           |                              |                    |         |         |   |
|                                                              |                            |           |                              |                    |         |         |   |
|                                                              |                            |           |                              |                    | 10      |         |   |
| Maximum Number of Times -                                    | About 3000 characters lef  | t         |                              |                    |         |         |   |
| maximum number of filmes a<br>Day                            | 10 ~                       |           |                              |                    |         |         |   |
| Allow collection of multiple<br>task scores for a single day | Yes 🗸                      |           |                              |                    |         |         |   |

| Scoring Details       |                    |   |   | Jump to               |  |
|-----------------------|--------------------|---|---|-----------------------|--|
| Scoring Method        | Completion         |   |   |                       |  |
|                       | Declined           |   |   |                       |  |
|                       | Partially Complete |   |   |                       |  |
|                       | Complete           |   |   |                       |  |
| Default Score         | - Please Select -  |   | ~ |                       |  |
| Task Scoring Comments | None               |   | ~ |                       |  |
| Baseline Dates From   | MM/DD/YYYY         | i |   |                       |  |
| То                    | MM/DD/YYYY         | i |   |                       |  |
|                       |                    |   |   |                       |  |
|                       |                    |   |   | Change Scoring Method |  |

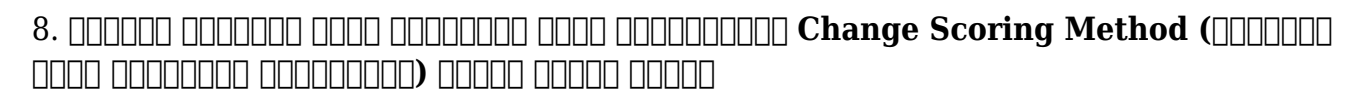

**herap**Global

Person-Centered. Data-Driven.

| Scoring Details            |                    |   | Jump to ?             |
|----------------------------|--------------------|---|-----------------------|
| Scoring Method             | Completion         |   |                       |
|                            | Declined           |   |                       |
|                            | Partially Complete |   |                       |
|                            | Complete           |   |                       |
| Default Score              | - Please Select -  | ~ |                       |
| Task Scoring Comments      | Optional           | ~ |                       |
| <b>Baseline Dates From</b> | MM/DD/YYYY         |   |                       |
| То                         | MM/DD/YYYY         |   |                       |
|                            |                    |   |                       |
|                            |                    |   | Change Scoring Method |

**Therap**Global Person-Centered. Data-Driven.

| Task(s)                     |                                                                                       | Jump to ?                                           |
|-----------------------------|---------------------------------------------------------------------------------------|-----------------------------------------------------|
| Filter                      |                                                                                       |                                                     |
| Task Name 🜲                 | Description                                                                           | Baseline Score                                      |
| Play_Other                  | Plays with one another child, takes part in games.<br>[ Face to Face / Program Type ] | Declined 0%<br>Partially Complete 0%<br>Complete 0% |
| Showing 1 to 1 of 1 entries |                                                                                       |                                                     |
|                             |                                                                                       | Edit Add                                            |
|                             |                                                                                       |                                                     |

| Cancel Back Save Submit |
|-------------------------|
|-------------------------|

- 000 ISP 00000000 000000 0000 Save 00000 00000 00000000
- COD COLOR Admin (COLORCO) COLORCOLOR COLORCA (COLORCO) COLOR COLOR

# 

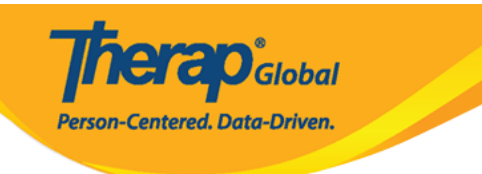

No

Yes

Once approved **Scoring Method** cannot be edited and additional **Tasks** cannot be added. Are you sure you want to approve this form?

# 

r

L

| The form ISP-SQANY-JAY4NCPXSMULB has been Successfully Approved |
|-----------------------------------------------------------------|
|                                                                 |
| Back to Form                                                    |
|                                                                 |
| Actions                                                         |
|                                                                 |
| Create New ISP Program                                          |
| Enter data for this ISP Program                                 |
|                                                                 |
|                                                                 |